## Lekcja nr 31 <u>PIVOT ANIMATOR (cz. II)</u>

- Aby zapisać animację w programie Pivot Animator należy kliknąć w PLIK, a następnie ZAPISZ.
- 2. Animację utworzoną w programie **Pivot Animator** można także wyeksportować do innego formatu plików (np. \*.gif).
- 3. Za pomocą opcji PLIK → WCZYTAJ TŁO można użyć tła wcześniej przygotowanego np. za pomocą programu Paint.
- 4. Aby tło było widoczne na wszystkich klatkach należy je wstawić przed dodaniem pierwszej klatki.
- 1. Zakres materiału: str. 106 108.
- 2. Przygotuj tło za pomocą programu Paint i wczytaj do programu Pivot Animator
- Na podstawie podręcznika proszę utworzyć prostą animację z tłem. Animacji nie przesyłamy.

## ZADANIE DOMOWE

1. Brak.

DLA CHĘTNYCH

1. BRAK.